## Come richiedere il sussidio per i centri estivi tramite Area Riservata

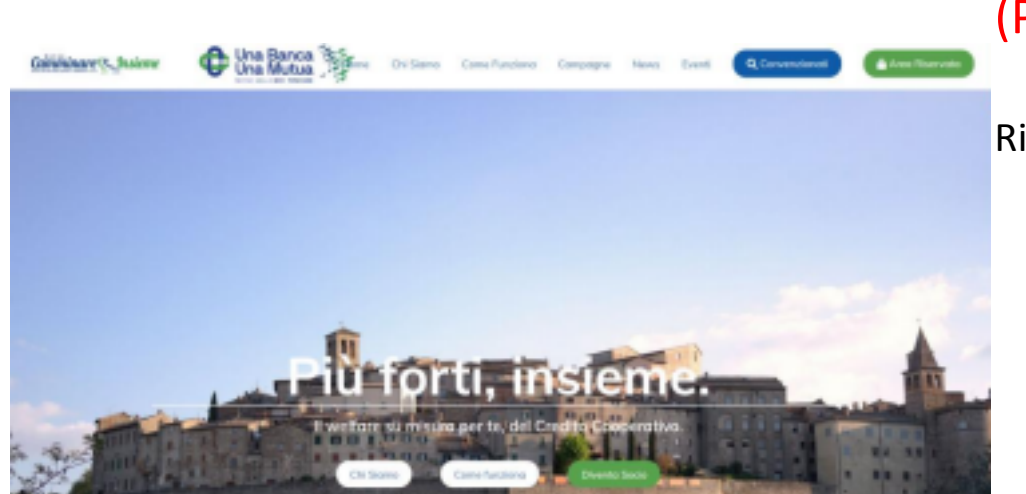

(PC) 1. Accedi alla tua Area

Riservata

Se non hai mai fatto accesso, ti basterà conoscere il numero della tua tessera MutuaSalus o contattare l'Ufficio Mutua

N.B. prima di procedere, salva sul tuo pc in formato pdf o immagine il documento che attesta il pagamento (ricevuta, fattura, bonifico...)

2. Entra nella funzione <<Richiedi un rimborso>>

|                        | Desktop                                     |                                         |                      |                       |
|------------------------|---------------------------------------------|-----------------------------------------|----------------------|-----------------------|
| •<br>•<br>•<br>•       |                                             | Landa Second<br>Makadalara              | bornettaine          | Ted Torry Differe     |
| •                      | Reference of medicana                       | Valid In Loss of Hollins of<br>Industry | Ewit B-CourtMan      | La Tata (per veladori |
| <b>F</b>               | Roord particulari<br>andrene<br>participari | Report former                           | Constant<br>Constant | Research and Southern |
|                        | 101<br>Nyanati                              |                                         |                      |                       |
| 3. Clicca su <<+ nuova | a richiesta>>                               |                                         |                      |                       |
|                        |                                             |                                         |                      |                       |
|                        |                                             |                                         |                      |                       |

| •                                   | Richieste di rimborso                 |                          |          |              |
|-------------------------------------|---------------------------------------|--------------------------|----------|--------------|
| ⊕ Hc.Protica                        | 📸 Data Richierte                      | Citata Previnzione       | Cimporto | 2 Cocurrenti |
|                                     |                                       | Hermanni onnie innovalia |          |              |
|                                     |                                       |                          |          |              |
| Legenda Bitendaritikeia Bitegoriera | ereti 🖥 Coureri untuti 🙋 lois deloite |                          |          |              |

4. Compila i campi richiesti e poi clicca su <<Avanti>>

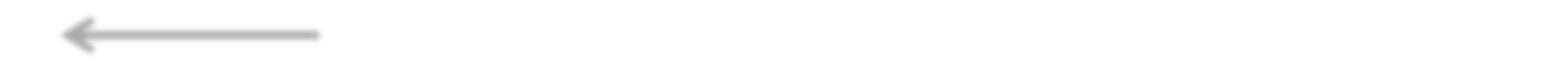

| ⊙ Madula Richierta                    |                      | © Documenti a supporto |          |
|---------------------------------------|----------------------|------------------------|----------|
|                                       |                      | _                      |          |
|                                       |                      | Tipo di Rimborso       |          |
| Non Sanitorio                         |                      |                        | •        |
|                                       |                      | Dati Richiesta         |          |
| Cata exertia                          | Tipología            |                        |          |
| Inseries to data                      | Selectionare uno     | tipologia              |          |
| Convendonato                          |                      |                        |          |
| Cerco                                 |                      |                        | )        |
|                                       |                      | Dati della prestazione |          |
| Tipologia documento                   | Descrizione document | i formiti importu      | totale C |
| (- ·                                  | Descrizione dei d    | tocumenti da allegare  | porta 🔪  |
| La prostacione riguarda un familiane? |                      |                        |          |
| ( No ·                                | )                    |                        |          |
|                                       |                      |                        |          |
|                                       |                      |                        |          |
| Aventi                                |                      |                        |          |

## Non sanitario

## Inserisci la seguente TIPOLOGIA: centri

Non è necessario inserire un centro **estivi 2023** convenzionato

5. Inserisci la ricevuta di pagamento in formato pdf o immagine

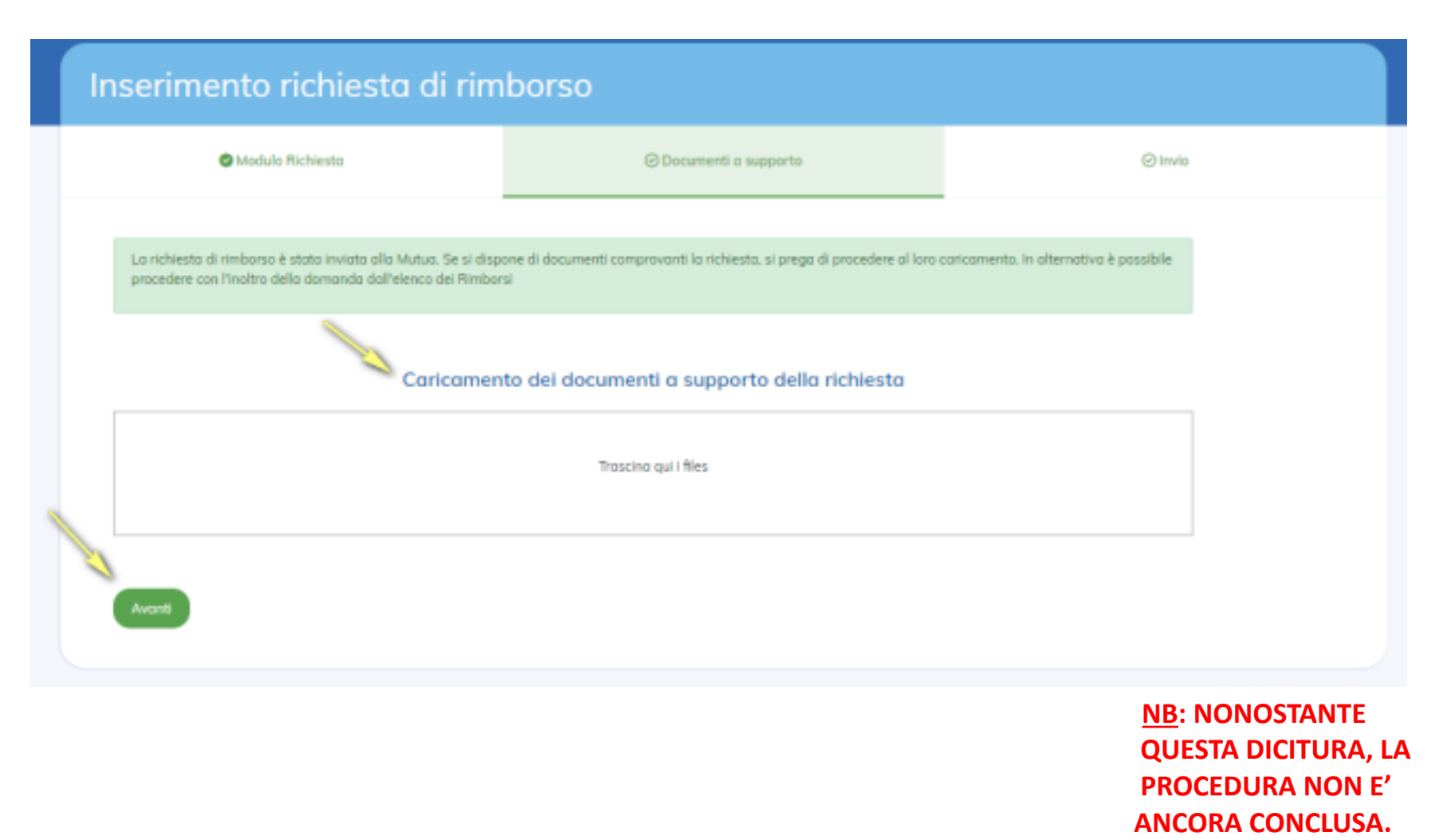

5. Ricontrolla i dati inseriti e <<TRASMETTI>> all'Ufficio Mutua la tua richiesta

| Inserimento richiesta di rimborso                             |                                                                                           |                             |  |  |
|---------------------------------------------------------------|-------------------------------------------------------------------------------------------|-----------------------------|--|--|
| Modulo Richiesta                                              | Documenti a supporto                                                                      | () Invio                    |  |  |
| I documenti sono stati correttamente inviati al sistema della | Mutua. E' possibile procedere con l'inoltro definitivo della richiesta di rim             | iborso                      |  |  |
| Verificare i dati inseriti. E                                 | ancora possibile apportare modifiche cliccando l'apposito pulsante prin<br>Dati Richiesta | ia di inoltrare la domanda. |  |  |
| Data della Prestazione/Evento * Tipologia                     |                                                                                           | -)                          |  |  |
| Convenzionato                                                 |                                                                                           |                             |  |  |
|                                                               | Dati della prestazione                                                                    |                             |  |  |
| Descrizione documenti forniti                                 | Importo totale                                                                            |                             |  |  |
| La prestazione riguarda un familiare?<br>No                   |                                                                                           |                             |  |  |
| Modifico Trosmetti                                            |                                                                                           |                             |  |  |

5. Procedura conclusa

| •                                                                                                    | Richieste di rimborso |                      |           | + Nuovo   | richiesta |
|----------------------------------------------------------------------------------------------------|-----------------------|----------------------|-----------|-----------|-----------|
| La richiesta di rimborso è stata confermata con successo e trasmessa alla Mutua. Da questo momento non è più possibile apportare modifiche. |                       |                      |           |           |           |
| • Nr. Protico                                                                                                    | 🗮 Data Richiesta      | 🗟 Data Prestazione   | € Importo | Documenti | į Stato   |
|                                                                                                    |                       | Nessuna voce travata |           |           |           |
| Legenda: 📑 Annulla richiesta 📑 Allega documenti 📑 Documenti caricati 😝 Invio definitivo                                                     |                       |                      |           |           |           |

La procedura è conclusa. Arriverà anche una email di conferma dell'inserimento.

LA STESSA PROCEDURA PUO' ESSERE EFFETTUATA TRAMITE APP: dopo aver scaricato l'App Mutua

Camminare Insieme, accedendo alla tua Area Riservata.